### **QUALIFYING INDIVIDUALS**

#### Menu

- <u>Policy</u>
- <u>Definitions and Charts</u>
- How to Add a Qualifying Individual

- How to Amend a Qualifying Individual
- How to Remove a Qualifying Individual
- Additional Resources

## Policy

The appointment of a qualifying individual is statespecific and may not be required in some states. States that do have this requirement may refer to this individual using different terminology. Typically, this individual represents the company and may be required to meet specific requirements. States may refer to "Qualifying Individual" as "Qualified Person in Charge (QPIC)" or "Managing Principal."

Many states require currently approved companies to provide the regulator with advance notice before making changes to their qualifying individual. An advance notification allows the regulator to review the change prior to its effective date and indicate to the licensee whether or not the proposed change is acceptable.

Not all states require an Advance Change Notice. Review the <u>Advance Change Notice Requirement</u> <u>Chart</u> and <u>Amendment Checklist</u> prior to submitting a change to Other Trade Name(s).

# 

Figure 1: Qualifying Individuals

## **Definitions and Charts**

| Term           | Definition                                                                 |
|----------------|----------------------------------------------------------------------------|
| Advance Change | A notification regarding certain changes to a licensee's company or branch |
| Notice         | information in advance of the effective date.                              |
| Effective Date | The date on which a change will be applied within the record.              |

Figure 2: Key Terms

# How to Add a Qualifying Individual

- 1. From the Qualifying Individuals screen, click the Add button.
- 2. Enter either an Individual ID, License Number, or First and Last Name.
- 3. Click the **Search** button.
- 4. If the individual's NMLS ID is displayed, click the corresponding Individual ID link (see *Figure 3*).

| ( | Qualifying Indivi              | duals - In    | dividu           | ual Search Resu                               | lts      |   |
|---|--------------------------------|---------------|------------------|-----------------------------------------------|----------|---|
|   |                                |               |                  |                                               | 💩 🤗 HELP | ) |
|   | Full Name 4 M                  | Matched Name  | Year of<br>Birth | License(s) Sponsored By                       |          |   |
|   | John Alvarado <u>(44617)</u> J | lohn Alvarado | 1945             | New State Company<br>The Mortgage Corporation |          |   |
|   |                                | Create In     | dividual         | New Search Cancel                             |          |   |

Figure 3: Qualifying Individuals – Individual Search Results

**NOTE**: Click the **Create Individual** button to create a base record for the entity and complete the required fields.

- 5. Complete all required fields.
- 6. Click the **Save** button.

# How to Amend a Qualifying Individual

## How to Amend an Industry Type(s) or State(s) for an existing Qualifying Individual

- 1. From the *Qualifying Individuals* screen, click the **Edit** icon.
- 2. Select the checkbox titled "Do you want to amend the State or Industry Type?" (see Figure 4).
- 3. Modify appropriate information.

NOTE: Effective Date for the change (MM/DD/YYYY) is required and cannot be a past.

| Modify Qualifying Individual                                                                                                    |                                                     |  |  |  |  |  |
|----------------------------------------------------------------------------------------------------|-----------------------------------------------------|--|--|--|--|--|
| New State Company (39431) MU1 filing created 6/18/2014 by StateR.                                                                                                    | 😵 🔐 🌭 (??? HELP)                                    |  |  |  |  |  |
|                                                                                                    | Total Charges: \$1,025.00                           |  |  |  |  |  |
| Provide the information requested below for the Qualifying Individual. The current column reflects the current industry and state<br>selections. When adding or removing an industry type or state, an effective date must be provided for each change. |                                                     |  |  |  |  |  |
| Entity ID: 39432                                                                                                    |                                                     |  |  |  |  |  |
| Full Legal Name: ML, O                                                                                                    | Current Industry Type Effective Date<br>(MWDDPYYYY) |  |  |  |  |  |
| Title: New QI                                                                                                    | Y Mortgage                                          |  |  |  |  |  |
| Business Address: 21 Street Address                                                                                                    | Consumer Finance                                    |  |  |  |  |  |
|                                                                                                    | Debt                                                |  |  |  |  |  |
| City: City                                                                                                    | Money Services                                      |  |  |  |  |  |
| State: Ohio V                                                                                                    |                                                     |  |  |  |  |  |
| Country / Province: United States                                                                                                    | Current State Effective Date                        |  |  |  |  |  |
| Industry Type(s): Mortgage                                                                                                    | Alabama                                             |  |  |  |  |  |
| State(s): California, Idaho                                                                                                    | Alaska                                              |  |  |  |  |  |
| Do you want to amend the Industry Type(s) or State(s)?<br>If yes, check here:                                                                                                    | Arizona                                             |  |  |  |  |  |
| $\widetilde{2}$                                                                                                    | Arkansas                                            |  |  |  |  |  |
| Save Cancel                                                                                                    | Y California                                        |  |  |  |  |  |
|                                                                                                    | Colorado                                            |  |  |  |  |  |

Figure 4: Modify Qualifying Individual

4. Click the **Save** button.

**NOTE**: Use the Undo icon to undo changes made. Use the Delete icon to delete a Qualifying Individual.

## How to Amend the Title/Business Address for an Existing Qualifying Individual

- 1. From the *Qualifying Individuals* screen, click the **Edit** icon.
- 2. Amend Title and/or Business Address.
- 3. Click the **Save** button (see *Figure 5*).

| Modify Qualify          | ving Individual                                                                                                    |                           |  |  |
|-------------------------|----------------------------------------------------------------------------------------------------|---------------------------|--|--|
| New State Compa         | ny ( <u>39431)</u> MU1 filing created 6/18/2014 by StateR.                                                                                                    | 🔇 🔐 💩 🥐 HELP              |  |  |
| Dravido the information | a requested below for the Quelifying Individual. The surrout solution reflects the s                                                                                    | Total Charges: \$1,025.00 |  |  |
| selections. When addi   | n requested below for the Qualifying individual. The current column renects the c<br>ng or removing an industry type or state, an effective date must be provided for e | each change.              |  |  |
| Entity ID:              | 39432                                                                                                    |                           |  |  |
| Full Legal Name:        | ML, O                                                                                                    |                           |  |  |
| Title:                  | New QI ×                                                                                                    |                           |  |  |
| Business Address:       | 21 Street Address                                                                                                    |                           |  |  |
|                         |                                                                                                    |                           |  |  |
| City:                   | City 2                                                                                                    |                           |  |  |
| State:                  | Ohio 🗸                                                                                                    |                           |  |  |
| Country / Province:     | United States                                                                                                    |                           |  |  |
| Postal Code:            | 21254                                                                                                    |                           |  |  |
| Industry Type(s):       | Mortgage                                                                                                    |                           |  |  |
| State(s):               | California, Idaho                                                                                                    |                           |  |  |
| Do you want to amen     | d the Industry Type(s) or State(s)?                                                                                                    |                           |  |  |
| If yes, check here:     |                                                                                                    |                           |  |  |
|                         |                                                                                                    |                           |  |  |
| 3 Save Cancel           |                                                                                                    |                           |  |  |

Figure 5: Modify Qualifying Individual

# How to Remove a Qualifying Individual

- 1. From the *Qualifying Indiviuals* screen, click the **Delete** icon next to the Qualifying Individual you would like to remove.
- 2. Provide the requested information, including the Effective Date (see Figure 9).

**NOTE**: Effective Date for the change (MM/DD/YYYY) is required and cannot be a past date.

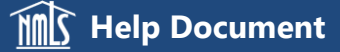

| Remove Qualifying Individuals                                                                        | HELP <mark>?</mark>   |
|----------------------------------------------------------------------------------------------------|-----------------------|
| CMG Mortgage, Inc. (1820) MU1 filing created 8/5/2016                                                | 888                   |
|                                                                                                    | Total Charges: \$0.00 |
| Provide the information below to remove this Qualifying Individual on the designated Effective Date. |                       |
| Entity ID:                                                                                           |                       |
| Full Legal Name:                                                                                     |                       |
| Title: Dualified Individual                                                                          |                       |
| Business Address:                                                                                    |                       |
|                                                                                                    |                       |
| City:                                                                                                |                       |
| State:                                                                                               |                       |
| Country / Province: United States                                                                    |                       |
| Postal Code:                                                                                         |                       |
| Industry Type(s): Mortgage                                                                           |                       |
| State(s): Massachusetts                                                                              |                       |
| Effective Date: (MM/DD/YYYY)                                                                         |                       |
|                                                                                                    |                       |
| 3 Save Cancel                                                                                        |                       |

Figure 9: Remove Qualifying Individuals

3. Click the **Save** button.

**Additional Resources** 

- Information Viewable in NMLS Consumer Access
- Company (MU1) Form Filing
- Company (MU1) Form ACN Qualifying Individuals
- Company (MU1) Amendments
- Individual Account Creation